# Single Sign-On 관리자 셀프 복구 옵션 문제 해결

### 목차

| 人 7世                       |  |
|----------------------------|--|
|                            |  |
| <u>사전 요구 사항</u>            |  |
| <u>요구 사항</u>               |  |
| 사용되는 구성 요소                 |  |
| <u>배경</u>                  |  |
| <u>로그인 오류</u>              |  |
| <u>Single Sign-On 바이패스</u> |  |
| <u>옵션 1</u>                |  |
| <u>옵션 2</u>                |  |
| <u>관련 정보</u>               |  |

## 소개

이 문서에서는 Single Sign-On이 작동하지 않는 경우 Control Hub의 Admin Self Recovery에 대해 설명합니다.

# 사전 요구 사항

### 요구 사항

다음 주제에 대한 지식을 보유하고 있으면 유용합니다.

- Webex Control Hub.
- 단일 로그인.

사용되는 구성 요소

이 문서의 정보는 다음 소프트웨어 및 하드웨어 버전을 기반으로 합니다.

• Azure AD IdP.

이 문서의 정보는 특정 랩 환경의 디바이스를 토대로 작성되었습니다. 이 문서에 사용된 모든 디바 이스는 초기화된(기본) 컨피그레이션으로 시작되었습니다. 현재 네트워크가 작동 중인 경우 모든 명령의 잠재적인 영향을 미리 숙지하시기 바랍니다.

# 배경

이전에는 관리자가 IdP 또는 SP 인증서가 만료될 때 Single Sign-On으로 로그인하지 못했거나 잘못 된 컨피그레이션으로 인해 장애가 발생한 경우 사용자가 Cisco TAC에 문의하여 컨피그레이션을 복 구하기 위해 백엔드에서 Single SIgn-On을 비활성화해야 했습니다.

Self Recovery 옵션을 사용하면 사용자가 보안 백도어 API를 사용하여 Single Sign-On을 업데이트 하거나 비활성화할 수 있습니다.

# 로그인 오류

Single Sign-On 보안 침해: admin.webex.com 또는 Webex 앱에 액세스할 수 없습니다.

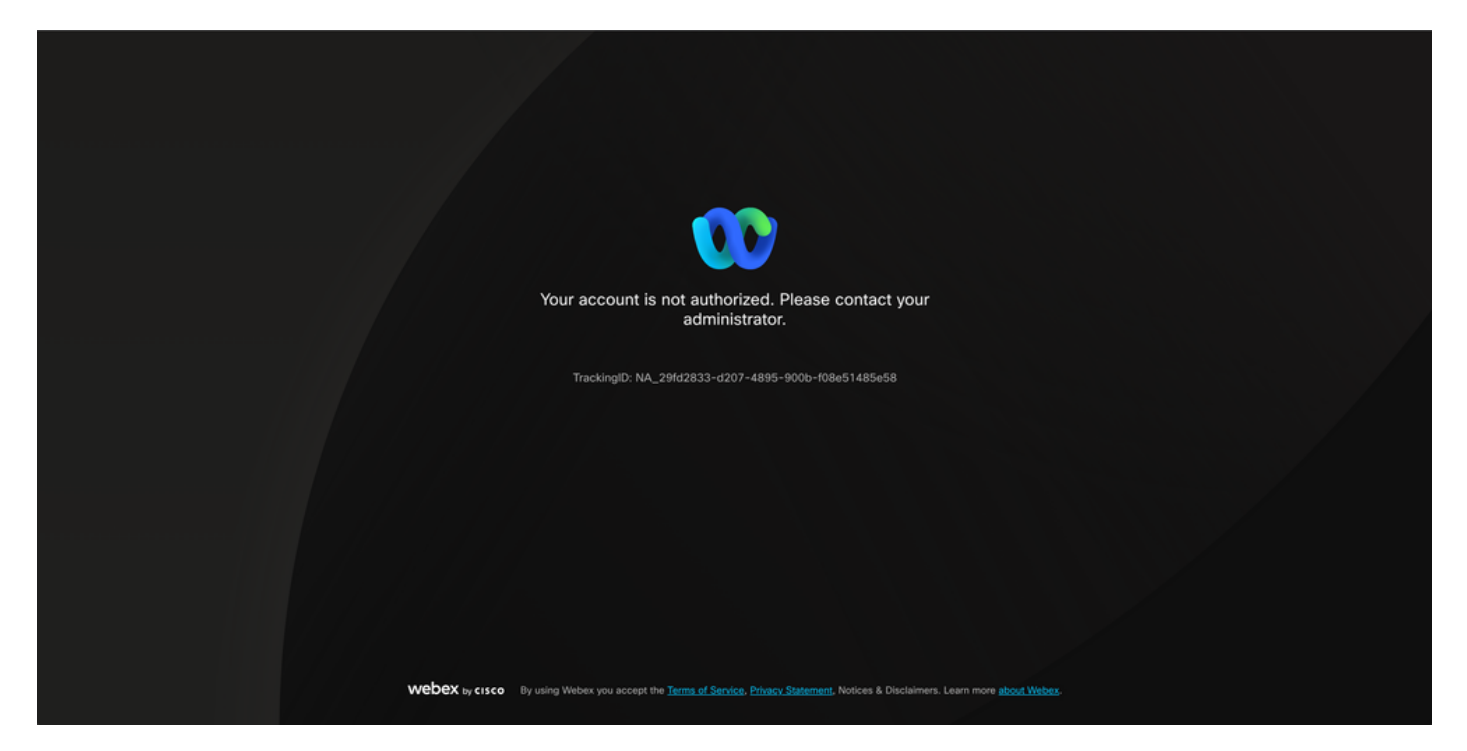

오류

# Single Sign-On 바이패스

익명 브라우저 탭에서 admin.webex.com/manage-sso으로 이동하여 관리자 이메일을 입력하는 것 이 좋습니다.

| Manage | SSO |
|--------|-----|
|--------|-----|

| <b>0</b> 0                                                                                                    |
|----------------------------------------------------------------------------------------------------|
| Enter email and submit Check email and enter OTP to SSO Recovery Options<br>login                                                         |
|                                                                                                    |
|                                                                                                    |
| Welcome to Webex Control Hub                                                                                                    |
| Email Address                                                                                                    |
| Send One Time Password                                                                                                    |
|                                                                                                    |
| Need help signing in?                                                                                                    |
|                                                                                                    |
|                                                                                                    |
|                                                                                                    |
|                                                                                                    |
|                                                                                                    |
|                                                                                                    |
|                                                                                                    |
| Webex to crece By using Webex Services you access the Terms of Service, Physics Statement, Notices & Disclaimers, Learn more about Webex. |
|                                                                                                    |
|                                                                                                    |
|                                                                                                    |
|                                                                                                    |

로그인

#### Send One Time Password를 선택합니다.

| Manage SSO                                                                                                    |
|----------------------------------------------------------------------------------------------------|
| O Enter email and submit Check email and enter OTP to SSO Recovery Options login                                                                                  |
|                                                                                                    |
| Welcome to Webex Control Hub                                                                                                    |
| Send One Time Passwort                                                                                                    |
| Need help signing in?                                                                                                    |
| WEDEX ty crsco By using Webers Services you accept the <u>Tarms of Service</u> , <u>Phages Statement</u> , Notices & Dactaimers, Learn more <u>about Webers</u> . |
|                                                                                                    |
|                                                                                                    |

로그인 2

### 1회 암호 PIN이 webex\_comm@webex.com에서 전송됨

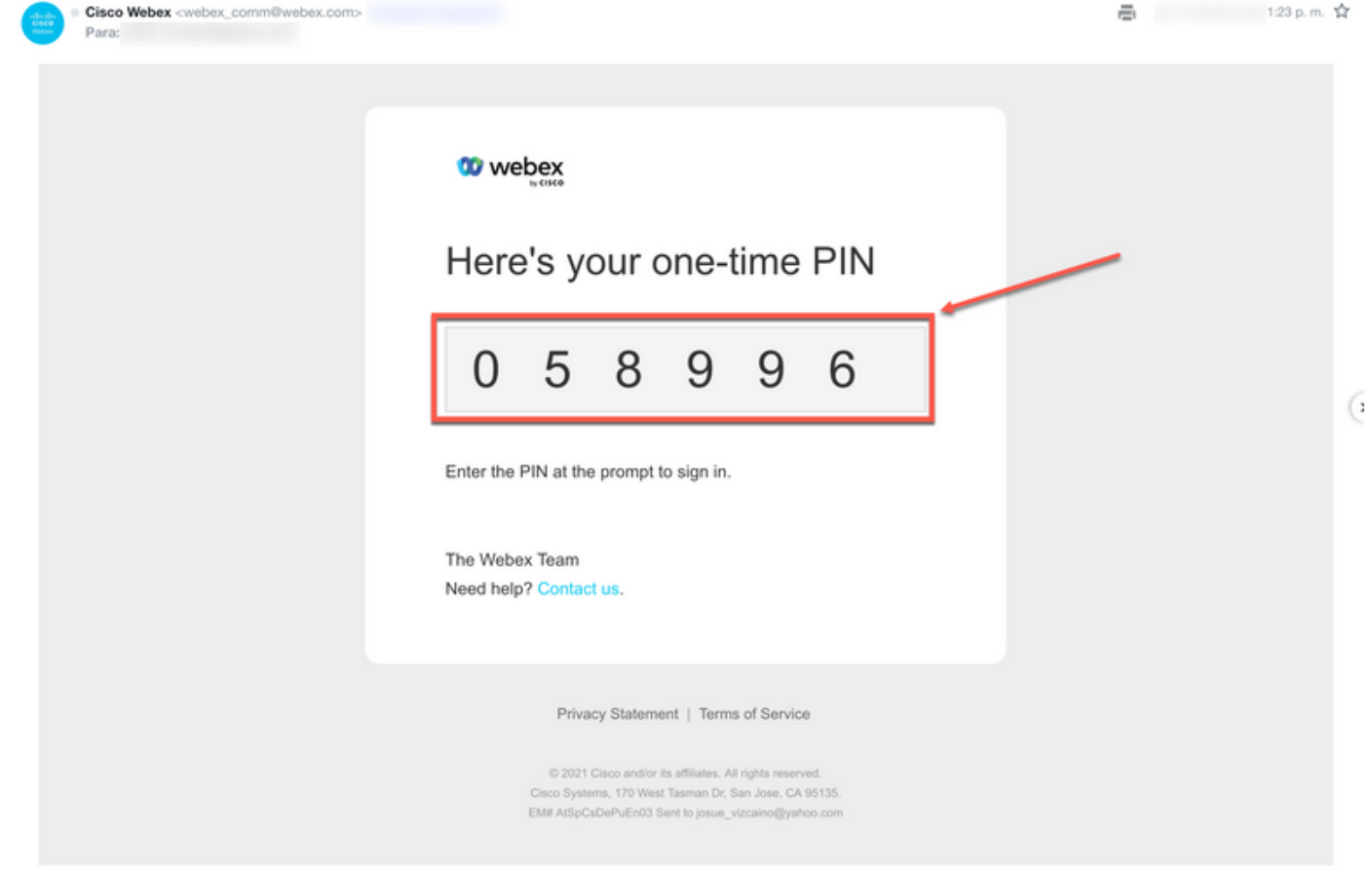

로그인 3

### 수신한 일회용 PIN을 입력하고 Sign In(로그인) 버튼을 클릭합니다.

| Manage SSO                                                                                                    |
|----------------------------------------------------------------------------------------------------|
| Enter email and submit Check email and enter OTP to SSO Recovery Options login                                                            |
|                                                                                                    |
| Welcome to Webex Control Hub                                                                                                    |
| OS8096                                                                                                    |
| Need help signing in?                                                                                                    |
|                                                                                                    |
|                                                                                                    |
|                                                                                                    |
|                                                                                                    |
|                                                                                                    |
|                                                                                                    |
| Webex by cisco By using Webex Services you accept the Terma of Service. Phrace: Statement. Notices & Disclaimers. Learn more about Webex. |
|                                                                                                    |
|                                                                                                    |
|                                                                                                    |
| DAK                                                                                                    |

SSO Recovery Option(SSO 복구 옵션)에서 Option 1: Disable SSO(SSO 비활성화) 또는 Option 2: Update certificate and download metadata as needed(옵션 2: 인증서 업데이트 및 다운로드)를 선택합니다.

| Option 1: disable SSD                                                                                                    |                                                                                                    | login -                        |
|----------------------------------------------------------------------------------------------------|----------------------------------------------------------------------------------------------------|--------------------------------|
| Modify your organizations :                                                                                                    | SOO authenscason                                                                                              | Availableooffone               |
| Option 2: update certificate and download metadata                                                                                                    |                                                                                                    |                                |
| -ili-ili-<br>cisco                                                                                                    | Ø                                                                                                    |                                |
| Self-signed by Cisco<br>(recommended)<br>Valid for 3 years                                                                                                    | Signed by a public certificate authority<br>Valid for 1 years                                                 |                                |
| Less secure but you'll only update Clsco metadata every 4-5<br>years. Your identity provider (IdP) vendor must support self-<br>signed certificates in metadata. | More secure but you'll need to frequently update metadata<br>(unless your ldP vendor supports trust anchors). |                                |
|                                                                                                    |                                                                                                    |                                |
| Upload IdP Metadata                                                                                                    |                                                                                                    |                                |
|                                                                                                    |                                                                                                    | *                              |
|                                                                                                    | Drag                                                                                                    | I and drop a file to upload or |
|                                                                                                    |                                                                                                    | Choose a file                  |
|                                                                                                    |                                                                                                    |                                |

로그인 5

### 옵션 1

Modify your organization's SSO authentication(조직의 SSO 인증 수정) 토글을 선택합니다.

| Option 1: disable SSO | Modify your organization's SSO authentication |
|-----------------------|-----------------------------------------------|
| 옵션 1                  |                                               |

작업을 확인하고 Deactivate(비활성화) 버튼을 선택합니다.

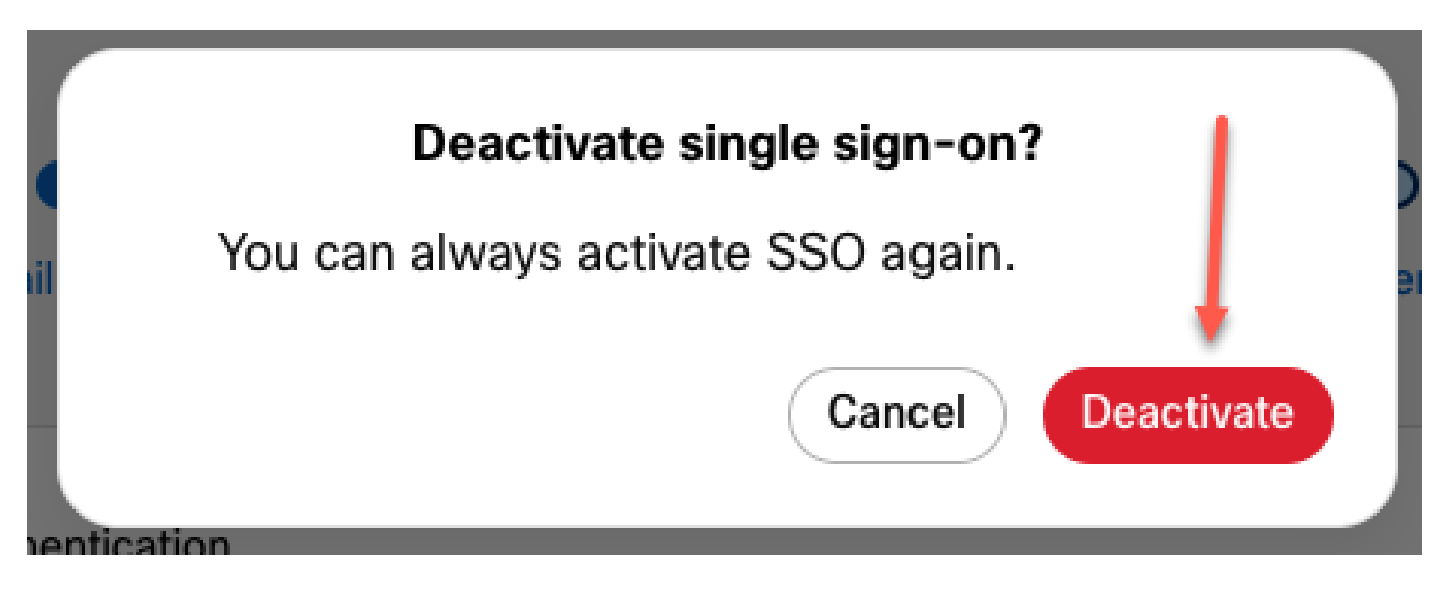

Single Sign-On이 성공적으로 비활성화되고 기본 Webex 인증이 사용되고 있습니다.

### 옵션 2

인증서를 선택하고 업데이트된 ldP 메타데이터 파일을 업로드합니다.

| Option 2: update certificate and download metadata | Signed by a public certificate authority<br>Valid for 1 years<br>More secure but you'll need to frequently update metadata<br>(unless your IdP vendor supports trust anchors). |          |  |
|----------------------------------------------------|----------------------------------------------------------------------------------------------------|----------|--|
| Upload IdP Metadata                                |                                                                                                    |          |  |
|                                                    | Webex Control Hub SSO(1).xml upi<br>Replace file                                                                                                    | loaded 2 |  |

옵션 2

Test SSO setup(SSO 설정 테스트) 버튼을 클릭합니다.

| Option 3: test SSO | Test SSO setup |  |
|--------------------|----------------|--|
| 옵션 2 - 2           |                |  |

Single Sign-On이 성공하면 Manage-SSO 포털에서 로그아웃해도 안전합니다.

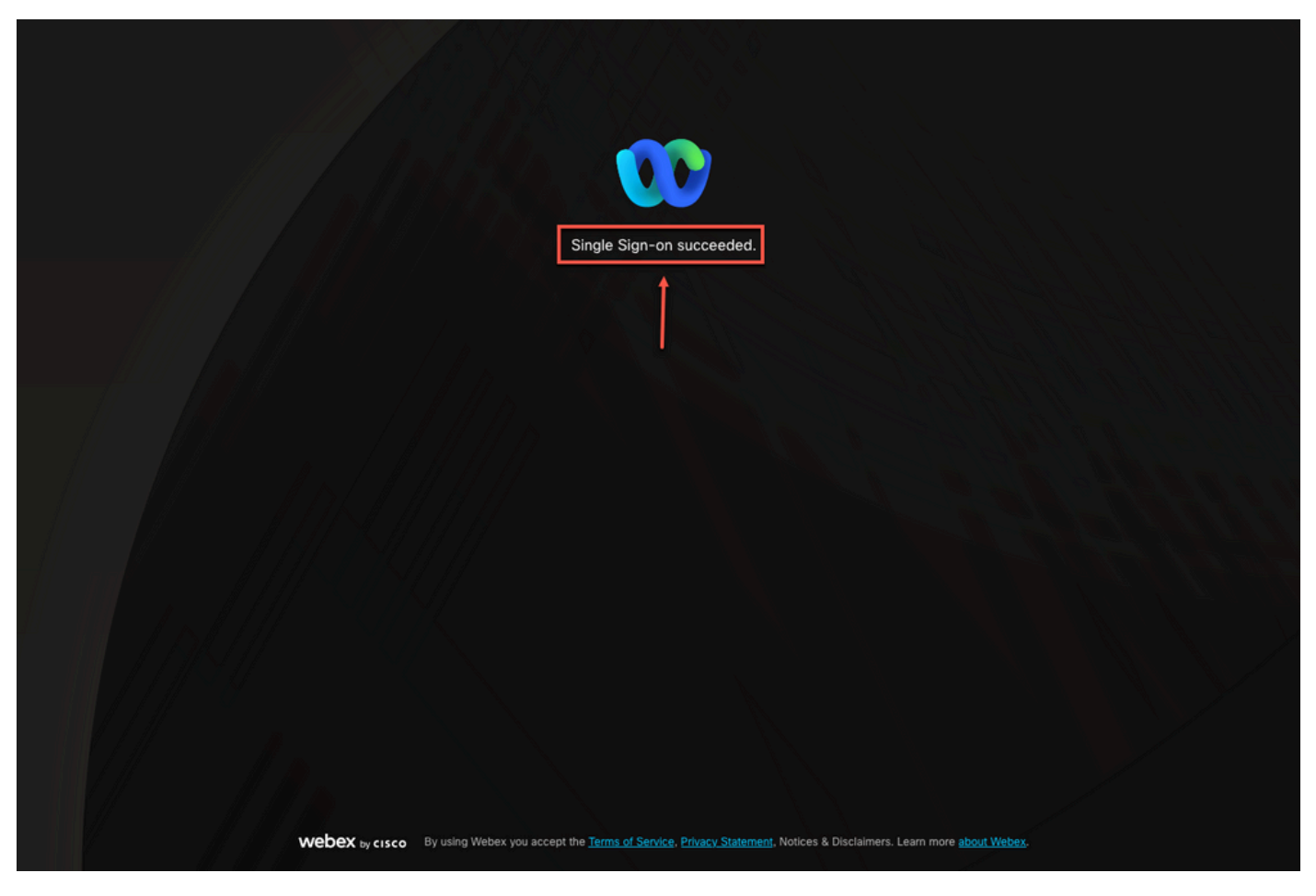

옵션 2 - 3

# 관련 정보

<u>Control Hub의 Single Sign-On 통합</u>

<u>Control Hub에서 Single Sign-On 통합 관리</u>

이 번역에 관하여

Cisco는 전 세계 사용자에게 다양한 언어로 지원 콘텐츠를 제공하기 위해 기계 번역 기술과 수작업 번역을 병행하여 이 문서를 번역했습니다. 아무리 품질이 높은 기계 번역이라도 전문 번역가의 번 역 결과물만큼 정확하지는 않습니다. Cisco Systems, Inc.는 이 같은 번역에 대해 어떠한 책임도 지지 않으며 항상 원본 영문 문서(링크 제공됨)를 참조할 것을 권장합니다.